## How to open the S1 application form in English in Altinn

1. Choose your preferred log-in method.

|             | DINE KONTAKTOPPLYSNI                                         | NGER | ~ | SPRÅK | ~ |
|-------------|--------------------------------------------------------------|------|---|-------|---|
|             |                                                              |      |   |       |   |
| ALTINN      |                                                              |      |   |       |   |
| 🙀 VELG EL   | EKTRONISK ID                                                 |      |   |       |   |
| MinID       | MINID<br>Med kode fra SMS eller PIN-kodebrev                 |      |   |       |   |
| I=∃ bank ID | <b>BANKID</b><br>Med koder fra banken din                    |      |   |       |   |
| III bank ID | <b>BANKID PÅ MOBIL</b><br>Med sikker legitimasjon på mobil   |      |   |       |   |
| buypass     | <b>BUYPASS ID PÅ SMARTKORT</b><br>Med smartkort og kortleser |      |   |       |   |
| buypass     | BUYPASS ID I MOBIL<br>Med passord/SMS eller mobilapp         |      |   |       |   |

2. Once logged in, click "Til innboks".

| an startes                                         |                                                                                                    |                                                                                                    |                                                                                                    |
|----------------------------------------------------|----------------------------------------------------------------------------------------------------|----------------------------------------------------------------------------------------------------|----------------------------------------------------------------------------------------------------|
| n dokument S1 for arbeidstakere bos                | att i et annet EØS-land/Sveits                                                                        |                                                                                                    |                                                                                                    |
| tører er listet i nedtrekkslisten under. Velg aktø | ei.                                                                                                   |                                                                                                    |                                                                                                    |
| TE MARIE                                           | Vis også underenheter (bedrifter) i valglisten                                                        |                                                                                                    |                                                                                                    |
|                                                    |                                                                                                    |                                                                                                    |                                                                                                    |
|                                                    |                                                                                                    | Fortsett >                                                                                                    |                                                                                                    |
| d                                                  | m dokument S1 for arbeidstakere bos<br>dører er latet i nedtrekkslisten under. Velg akte<br>RTE MARTE | m dokument 51 for arbeidstakere bosatt i et annet EØS-land/Sveits<br>dører er latet i nedtrekksisten under. Velg øktør:<br>KIE MARIE<br>Valgilsten | m dokument 51 for arbeidstakere bosatt i et annet EØS-land/Sveits<br>dører er latet i nedtrekksilsten under. Velg øktør:<br>KIE MARIE Vig også underenheter (bedrifter) i<br>valgilsten |

3. Click "Language" at the top right.

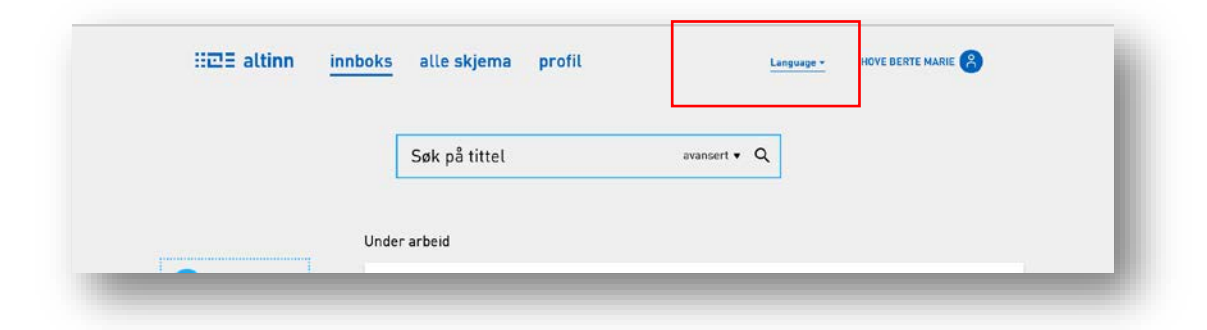

4. Please choose language "English".

| attim         |       | atte skjenna                           | prone       |                                                                                                    |
|---------------|-------|----------------------------------------|-------------|----------------------------------------------------------------------------------------------------|
|               | _     |                                        | ==          | Bokmål<br>Alt innhold er tilgjengelig på bokmål.                                                           |
|               |       | Søk på tittel                          |             |                                                                                                    |
|               |       |                                        |             | English<br>Some content is available in english.                                                           |
|               | Under | arbeid                                 | =+=         | Nynorsk                                                                                                    |
| 🕂 nytt skjema |       | Til utfylling: Sø<br>Helsedirektoratet | Kiina viiri | Noko av nnhaldet er tilgjengeleg på nynorsk.<br>avnumernes i er er ar bestestandere bosader et annet EØS 🔞 |
|               |       | Til utfylling: Ing                     | sending     | fra nrivatnerson til Helfo                                                                                 |

5. Click "new form".

https://helfonettet.shdir.no/samhandling/enheter/Dokumentsenteret/skjemaer/dok/engels k%20S1%20inngang%20-%20EA.docx?web=1

|            |            |     |              | _ |
|------------|------------|-----|--------------|---|
|            | Search tit | les | advanced 🔻 Q |   |
|            |            |     |              |   |
| + new form |            |     |              |   |

6. Type "S1" in the search form field.

|           | Search for content | ٩ |                     |
|-----------|--------------------|---|---------------------|
| All forms |                    |   | Categories Agencies |

7. Click the search result "Application for S1 certificate for workers with residency in another EEA country or Switzerland".

| :: <b>::</b> :::::::::::::::::::::::::::::::: | altinn                    | inbox         | all forms                     | profile               | Language +               | Language - HOVE BERTE MARIE 🔗 |                           |
|-----------------------------------------------|---------------------------|---------------|-------------------------------|-----------------------|--------------------------|-------------------------------|---------------------------|
|                                               |                           |               | S1                            |                       |                          | ۹                             |                           |
|                                               |                           |               |                               |                       |                          |                               |                           |
|                                               | altinn.n                  | o inb         | ox 🗗                          |                       |                          |                               |                           |
|                                               | Refine result             | E: Forms      | (1) Start and r               | un business (0)       |                          |                               |                           |
| Ċ                                             | The Norwegie<br>Applicati | n Directorate | of Health<br>ertificate for v | workers with res      | idency in another I      | EEA country or Sw             | itzerland 40-05.01        |
|                                               | S1 Certifica              | te document   | s your right to nec           | essary health care se | rvices within the public | health care system at t       | he same level as the citi |

8. Click "Start service".

|                                                                   | Search for content                                                                                                    | ٩                                                                                                    |                                                                                                    |
|-------------------------------------------------------------------|----------------------------------------------------------------------------------------------------|----------------------------------------------------------------------------------------------------|----------------------------------------------------------------------------------------------------|
| Forms overview                                                    | / Application for S1 certificate for                                                                                     | or workers with residency in another                                                                                                    | EEA count                                                                                                    |
| Application<br>residency<br>05.01)<br>From The Nerwagian Dir      | on for S1 certificat<br>in another EEA co                                                                                | e for workers with<br>ountry or Switzerlar                                                                                                    | n <b>d</b> (40-                                                                                                    |
| 51 Certificate docume<br>as the citizens of your<br>Start service | m's your right to necessary health care so<br>country of residencil. It is quicker to send                               | ervices within the public health care system a<br>d this form in electronically.                                                                                                    | t the same level                                                                                                    |
|                                                                   | Forms overview Applicatio residency 05.01) From The Newgian Di S1 Certificate docume as the colored a your Start service | Search for content Forms overview / Application for 51 certificate fo Application for 51 certificate fo residency in another EEA co 05.01) From The Menogin Directorate of Heath S1 Certificate documents per register on the overseasy heath care is as the olderes of your carafter of readown. It is evident to see Start service | Search for content         Q           Forms overview         / Application for S1 certificate for workers with residency in another           Application for S1 certificate for workers with residency in another           Point another EEA country or Switzerlar           05.01]           From the Newsgin Destards of Hadition           S1 Certificate documents your register measures health care services within the public health care sequences also be obtened by country of the form in electronicative.           Start service |

9. Click "Continue".

| ntxex |                                                                                                 |            |   |  |
|-------|-------------------------------------------------------------------------------------------------|------------|---|--|
|       |                                                                                                 |            |   |  |
|       |                                                                                                 |            |   |  |
|       |                                                                                                 |            |   |  |
|       | Before the service can be started                                                               |            |   |  |
|       | Application for S1 certificate for workers with residency in another EEA country or Switzerland |            |   |  |
|       | Valid parties are shown in the drop-down list below. Select party:                              |            |   |  |
|       | incover instance readings                                                                       |            | _ |  |
|       |                                                                                                 |            |   |  |
|       | < Cancel                                                                                        | Continue > |   |  |
|       | Do not ask who I represent every time I open a form                                             |            |   |  |

10. Fill in the form and submit.